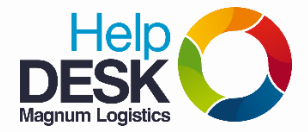

## Configurar la pagina de SIGLOXXI

- 1. Dar clic en Archivo
- 2. Dar clic en Configurar página...

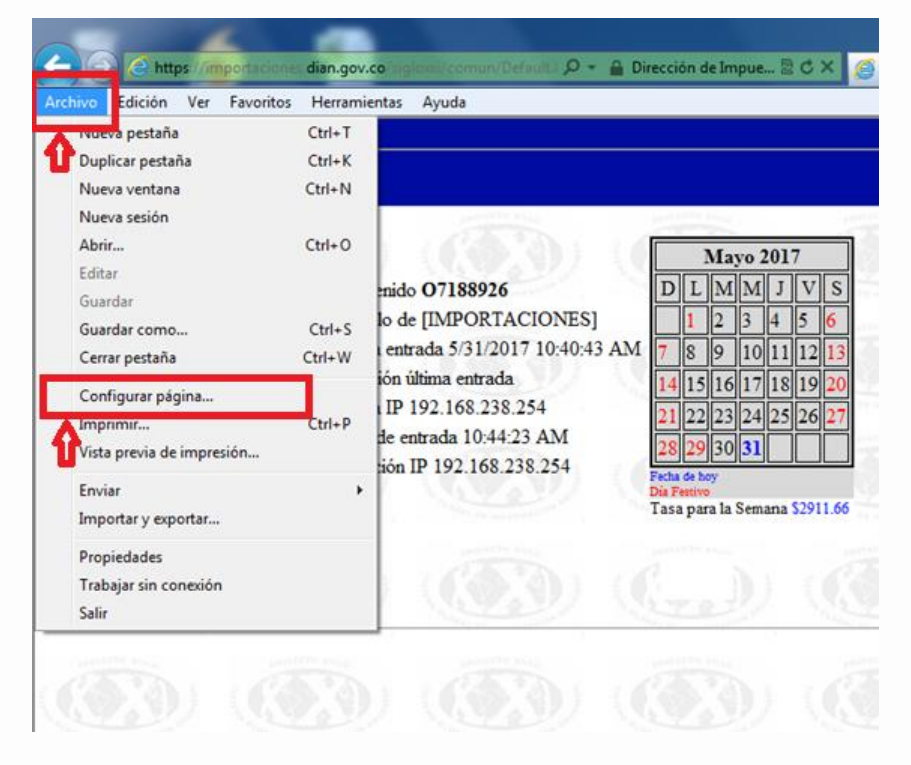

3. Elegir las opciones como muestra la imagen:

Margen izquierda: 4,19 – Margen Derecha: 4,32 – Margen Superior: 4,19 – Margen inferior: 4,36

| Configurar página                                                                                                    |                                                                                               |
|----------------------------------------------------------------------------------------------------|-----------------------------------------------------------------------------------------------|
| Opciones de papel<br>Tamaño de página:<br>A4<br>Vertical Horizontal<br>Imprimir colores e imágenes de fondo<br>Habilitar Reducir para ajustar | Márgenes (milimetros)<br>Izquierdo: 4,19<br>Derecho: 4,32<br>Superior: 4,19<br>Inferior: 4,36 |
| Encabezados y pies de página<br>Encabezado:<br>-Vacío-                                                                                        | Pie de página:<br>▼ -Vacío- ▼                                                                 |
| -Vacío-                                                                                                    | ▼ -Vacío- ▼                                                                                   |
| -Vacío-                                                                                                    | ▼ -Vacío- ▼                                                                                   |
| Cambiar fuente                                                                                                    |                                                                                               |
|                                                                                                    | Aceptar Cancelar                                                                              |
|                                                                                                    | لــــــــــــــــــــــــــــــــــــ                                                         |

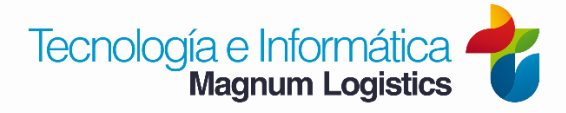